| <b>갤럭시</b> - ① 설정                                                             | ② 연결                                            | ③ Wi-Fi 연결후 설정(톱니 모양)                                                          | ④ MAC 주소 유형                                                                                       | ⑤ 휴대전화 MAC 선택                                                             |
|-------------------------------------------------------------------------------|-------------------------------------------------|--------------------------------------------------------------------------------|---------------------------------------------------------------------------------------------------|---------------------------------------------------------------------------|
| 10.22 4 9 1 0 0 9 % 0 73% 0                                                   | or the side - second and                        | SKT 10.39 달 순 🕢 · 🗴 비 또 네 또 네 95% 🕯<br>< WI-Fi 🕺 📍                             | SKT 10.39 문 순 <b>0</b> · <b>0</b> 41 등 교 98%<br>SKT 10.39 문 순 <b>0</b> · <b>0</b> 41 등 교 98%<br>K | SKT 10.39 ≅ ⊖ O • ₩ 15 .4. 98%<br>SKT 10.29 ≅ ⊖ O • ₩ 15 ₹ 4. 98%<br><    |
| Samsung Google H△E01<br>Google H△E01<br>Coogle H△E01<br>Store △E01            | 설정                                              | All S                                                                          | 네트워크 속도<br>130 Meps<br>보안<br>WPA2 PSK<br>IP 주소                                                    | SKT 10.39 달순 10 · 보 41 % 4 98% 8<br>SKT 10.40 달순 10 · 보 41 % 4 98% 8<br>< |
| 전화 역시지 가역각 32년리 시계<br>은 연락제 가가오유 설정<br>11 1 1 1 1 1 1 1 1 1 1 1 1 1 1 1 1 1 1 | <ul> <li>22<br/><ul> <li>22</li></ul></li></ul> | <ul> <li>DGHS</li> <li>DGHS2</li> <li>G10_186</li> <li>welcome_choe</li> </ul> | 192,168 43,364<br>MAC 주소 유형<br>랜덤· MAC<br>자동으로 다시 연결<br>고급                                        | 보안<br>WPA2 PSK<br>IP 주소<br>192 168 43 23 5<br>편답 MAC<br>휴대전화: MAC V       |

| 아이폰 -① 설정 선택 | ② Wi-Fi 선택                                                                                                    | ③ ① 선택                                                                                                   | ④ 비공개 주소 선택 해제                                                                                                    | ⑤ 해당 Wi-Fi 선택후<br>PW 입력                                                  |
|--------------|----------------------------------------------------------------------------------------------------|----------------------------------------------------------------------------------------------------|----------------------------------------------------------------------------------------------------|--------------------------------------------------------------------------|
| 7 😣 💽        | 』IILG U+ 중 오전 10:13 4 월 95% ■)<br>설정                                                                           | •II LG U+ LTE 오전 10:11 ┩ 2 95% ■)<br>< 설정 Wi-Fi                                                          | •া I LG U+ LTE                                                                                                    | , III LG U+ LTE 오전 10:11                                                 |
|              | YK       ↓↓↓↓↓↓↓↓↓↓↓↓↓↓↓↓↓↓↓↓↓↓↓↓↓↓↓↓↓↓↓↓↓↓↓↓                                                                  | Wi-Fi         비트워크         DGHS       요 국 (1)         DGHS2       요 주 (1)         dghs2021       요 주 (1) | 이 네트워크에 연결<br>비공개 주소<br>Wi-Fi 주소 84:AB:1A:05:A9:9A<br>비공개 주소를 사용하면 다른 모든 Wi-Fi 네트워크에서 사용자의<br>iPhone에 대한 추적을 줄이는 데 도움이 됩니다. | Wi-Fi       UER∃       DGHS       DGHS2       ê < (i)                    |
|              | 장         Bluetooth         점 >           (***)         셀룰러         >           (***)         책을 하느팟         > | DIRECT-<br>YZVRJZSH_VXKULIECmsWR € 奈 (j)                                                                 | IP 구성 자동 >                                                                                                    | DIRECT-<br>YZVRJZSH_VXKULIECmsWR                                         |
|              |                                                                                                    |                                                                                                    | DNS 구성         자동 >                                                                                                    |                                                                          |
|              |                                                                                                    | 네트워크 연결 요청 알림 >                                                                                          | HTTP 프록시                                                                                                    | 네트워크 연결 요청 알림 >                                                          |
|              | 알림         >           ····································                                                    | 알고 있는 네트워크에 자동으로 연결됩니다. 사용 가능한 알고 있는<br>네트워크가 없다면, 사용할 수 있는 네트워크를 알려줍니다.                                 | 프록시구성 끔 >                                                                                                    | 알고 있는 네트워크에 자동으로 연결됩니다. 사용 가능한 알고 있는<br>네트워크가 없다면, 사용할 수 있는 네트워크를 알려줍니다. |
|              | ····································                                                                           | <b>핫스팟 자동 연결</b> 요청 >                                                                                    |                                                                                                    | <b>핫스팟 자동 연결</b> 요청 >                                                    |